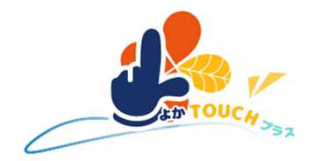

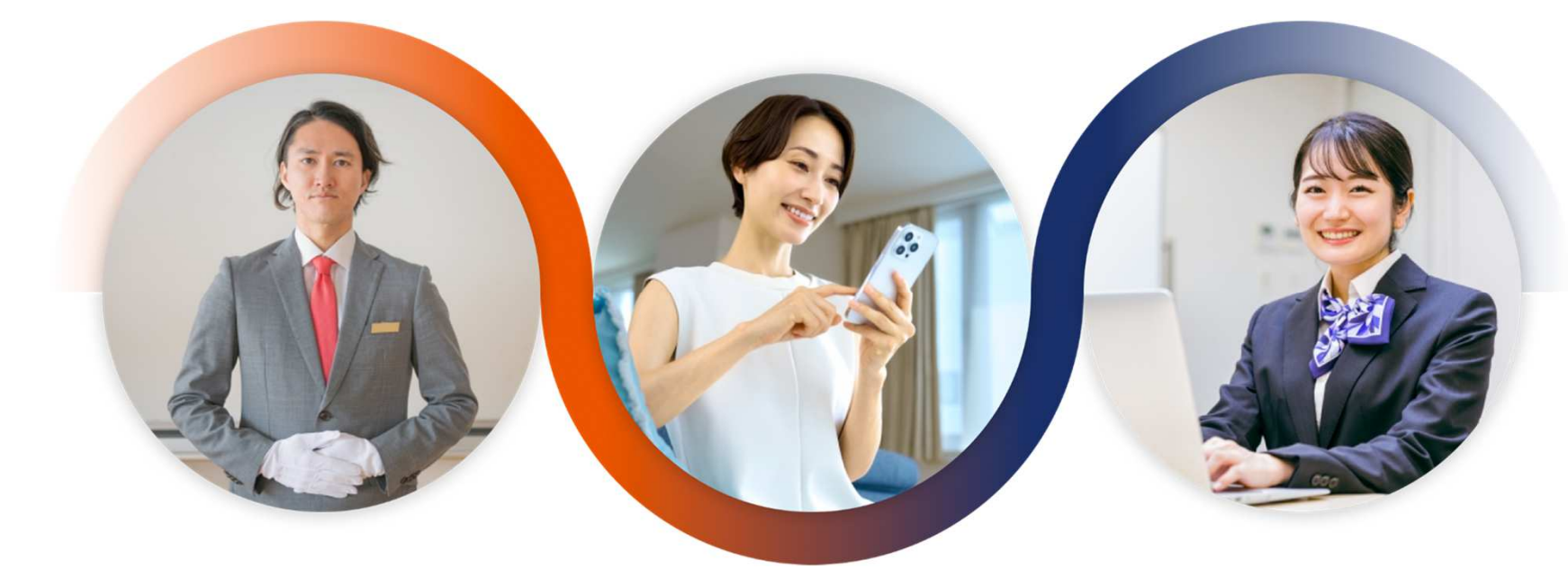

# よかTOUCHプラス

サービス利用イメージ

#### 画面イメージ

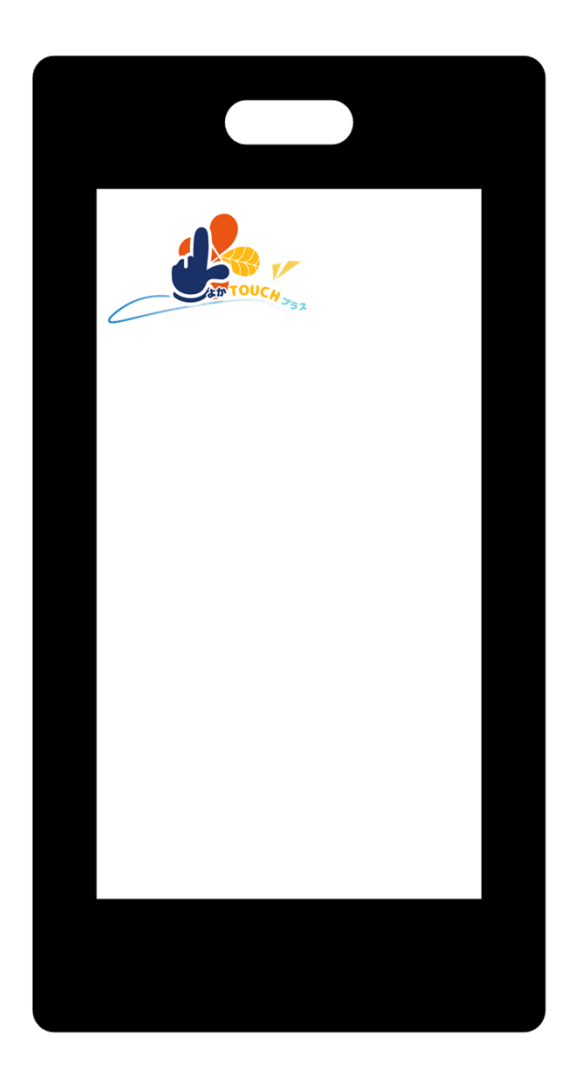

#### スマートフォンにアプリをダウンロードすると、 『よかTOUCHプラス』のアプリアイコンが表示されます。

#### まずはこちらのアプリをひらきます。

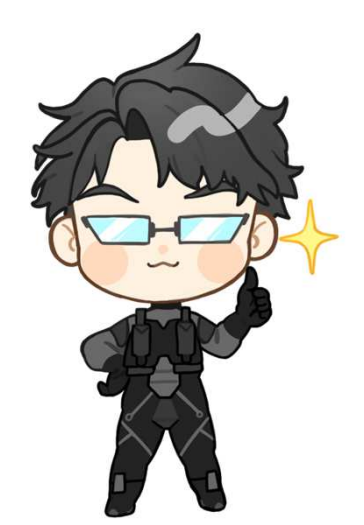

© 2024 YOKAWAN CO.LTD.

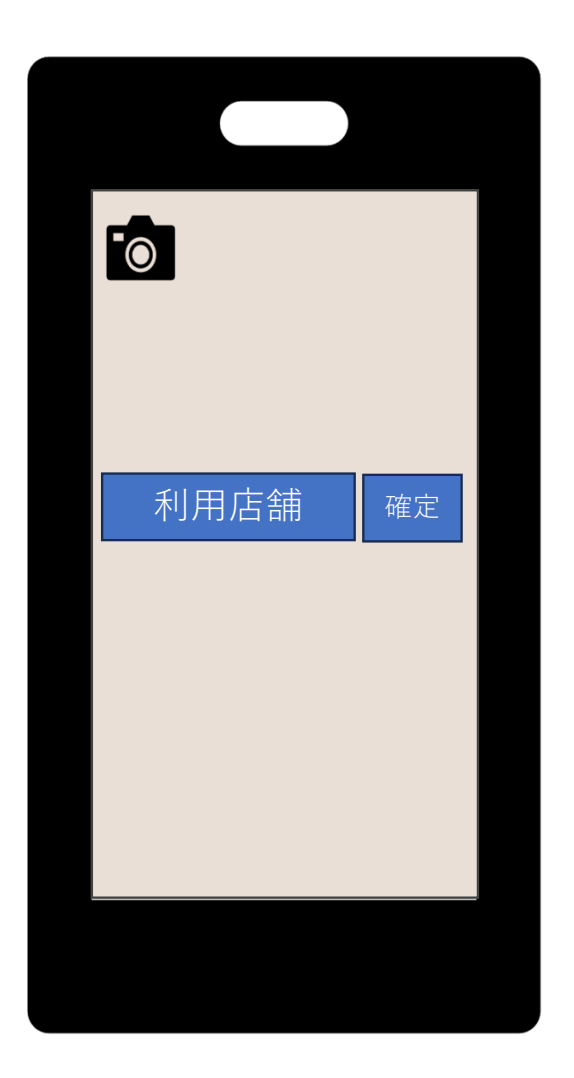

アプリをひらくとこちらの画面が表示されます。

利用店舗を選択する場合は「P4」へ

利用店舗から発行されたQRコードをカメラボタンで読込んだ 場合は「P5」へ

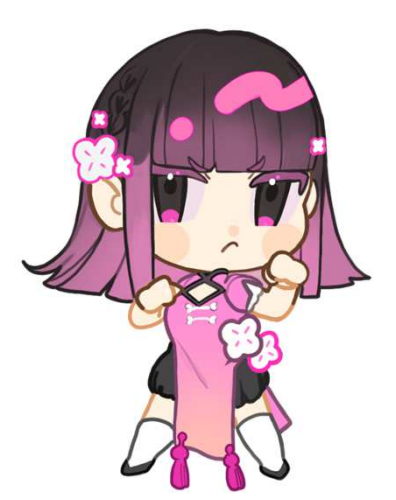

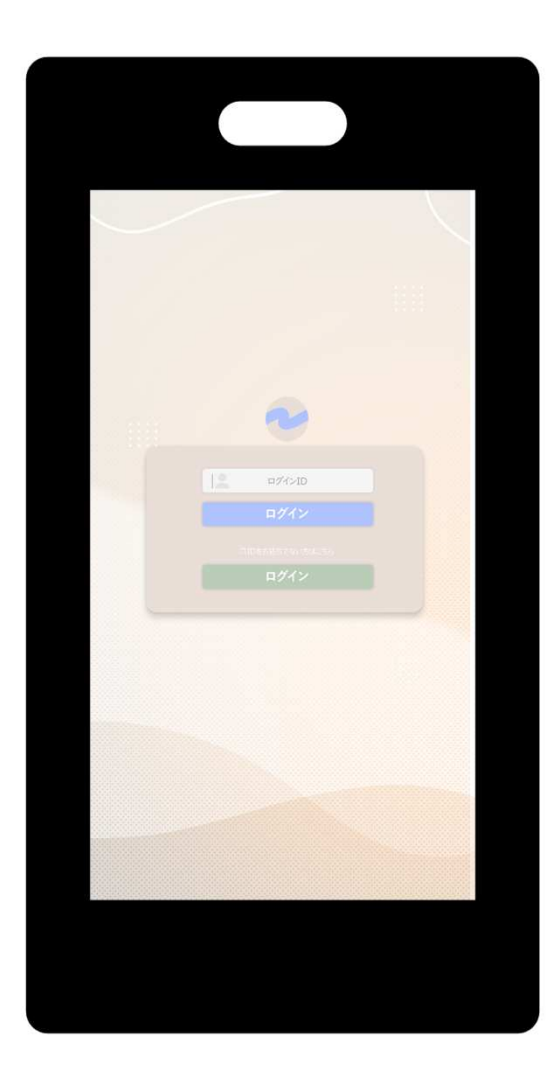

利用店舗が発行するIDを入力してログインボタンを押します。 (P5へ)

店舗を利用しない場合は、IDなしのログインボタンを押します。 (P6へ)

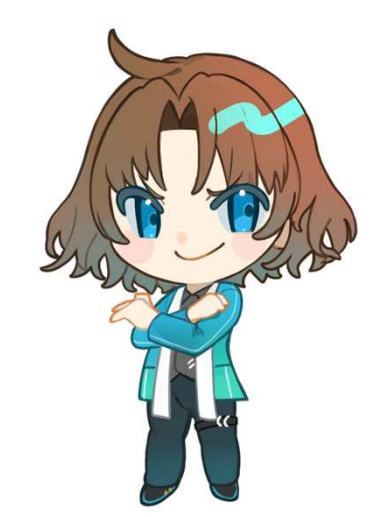

© 2024 YOKAWAN CO.LTD.

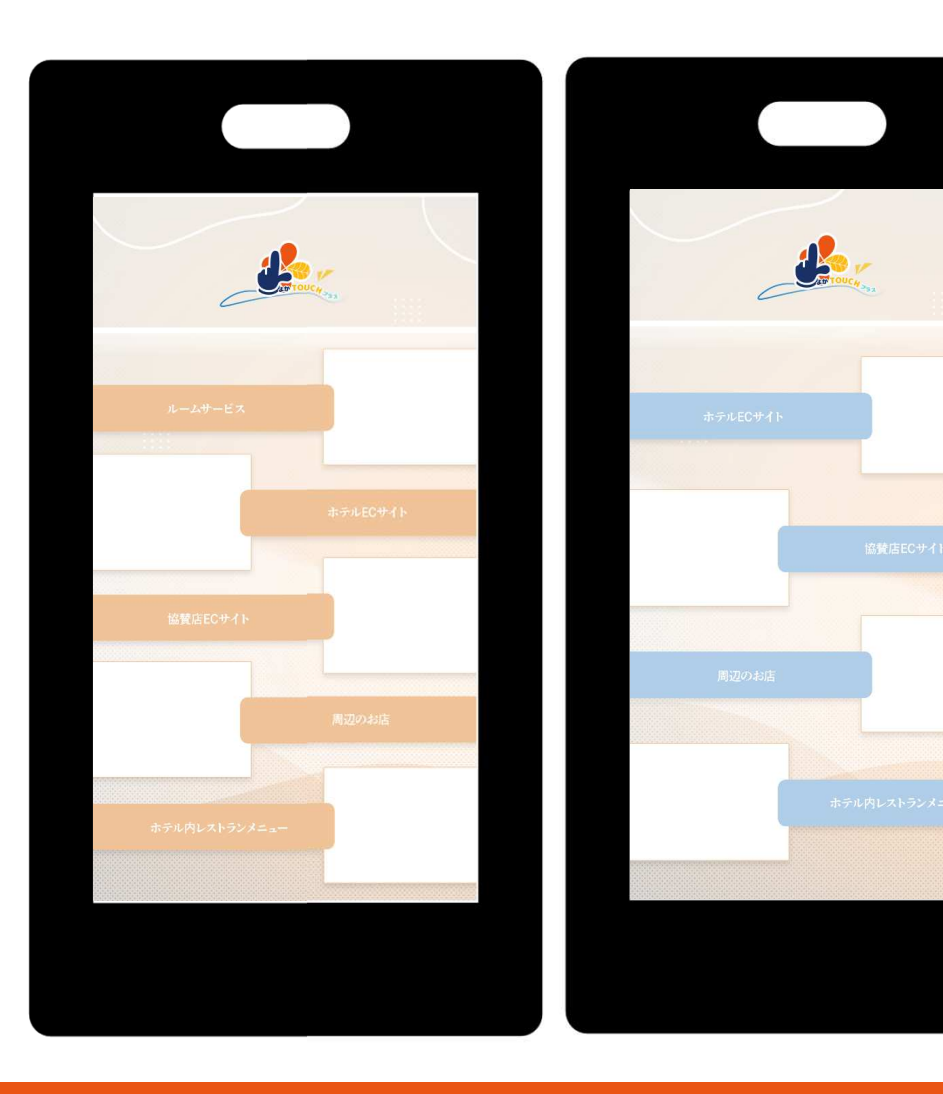

利用店舗発行のIDでログインした際の画面です。

ルームサービスやレストラン利用時の参考画面は 「P7」へ

利用店舗の商品を購入したい場合は、ECサイトにと ぶことができます。

周辺のお店を調べることができるので、店舗利用後 の計画も立てられます。

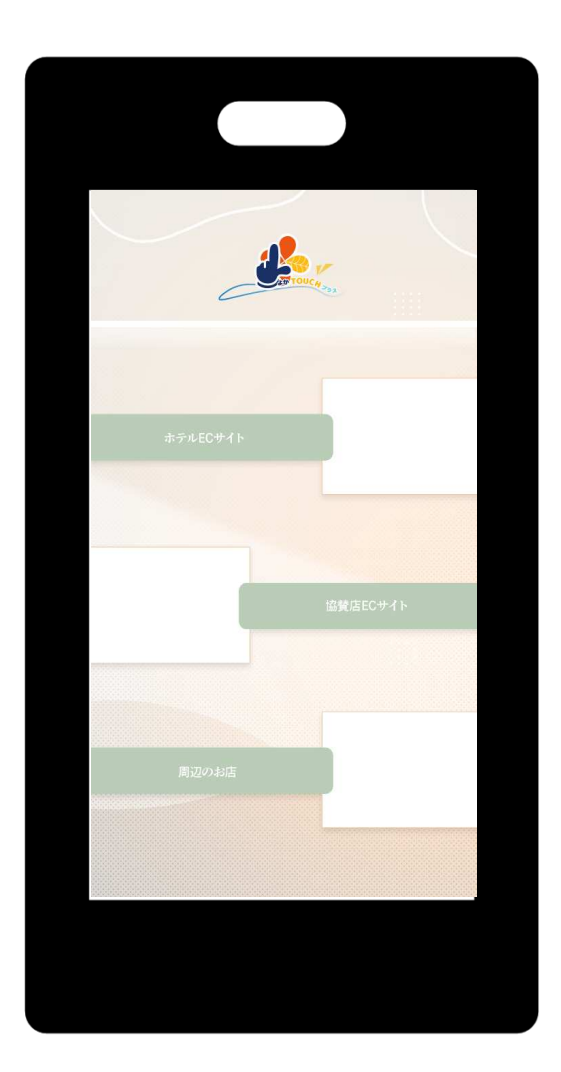

店舗を利用しない場合も、利用店舗のECサイトや周辺のお店を 閲覧することができ、アプリを楽しめます。

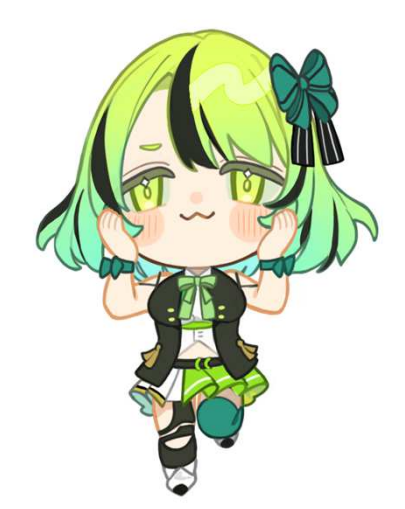

© 2024 YOKAWAN CO.LTD.

ルームサービスやレストランでの注文画面の例です。

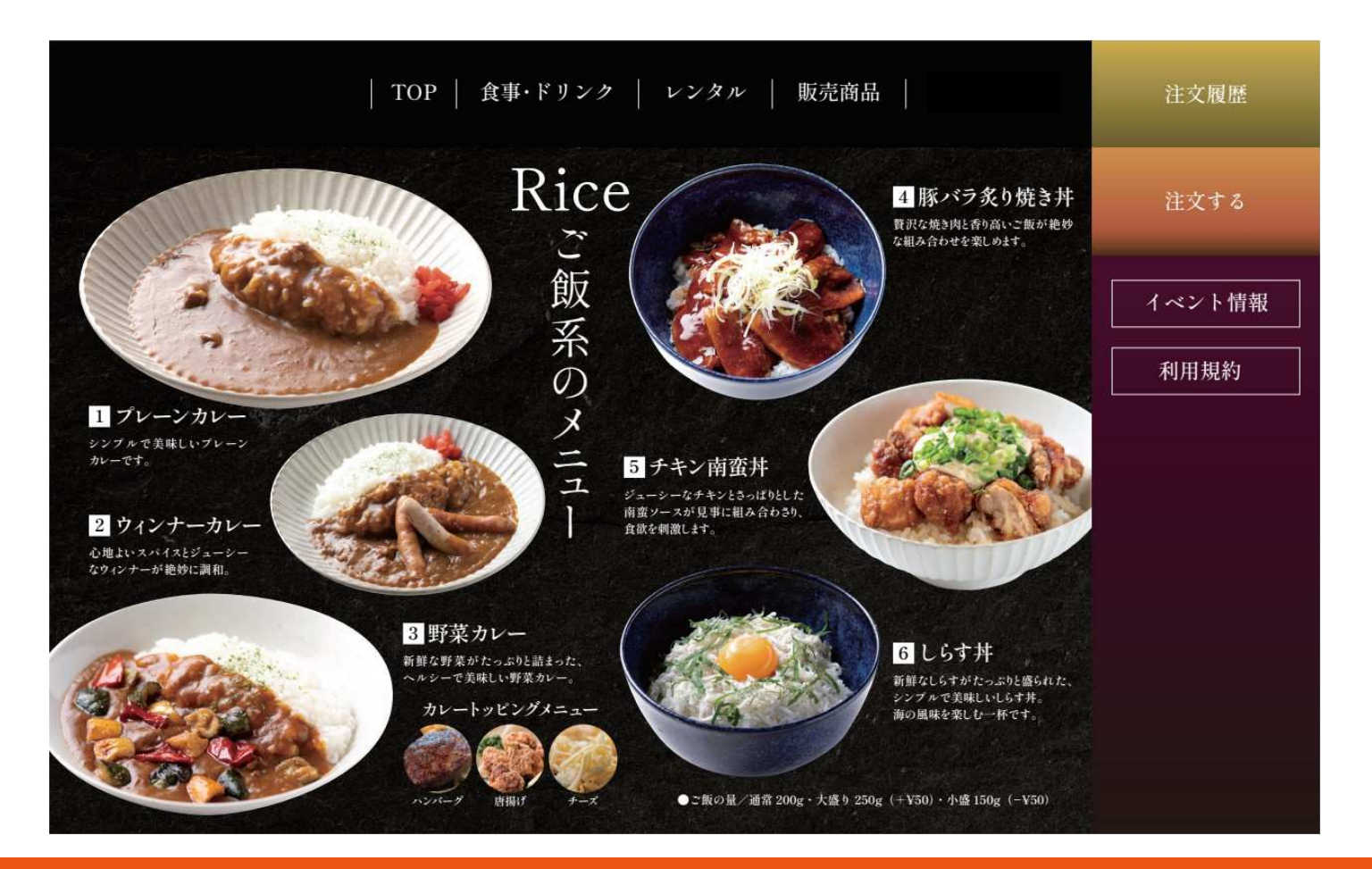

#### システムに関して

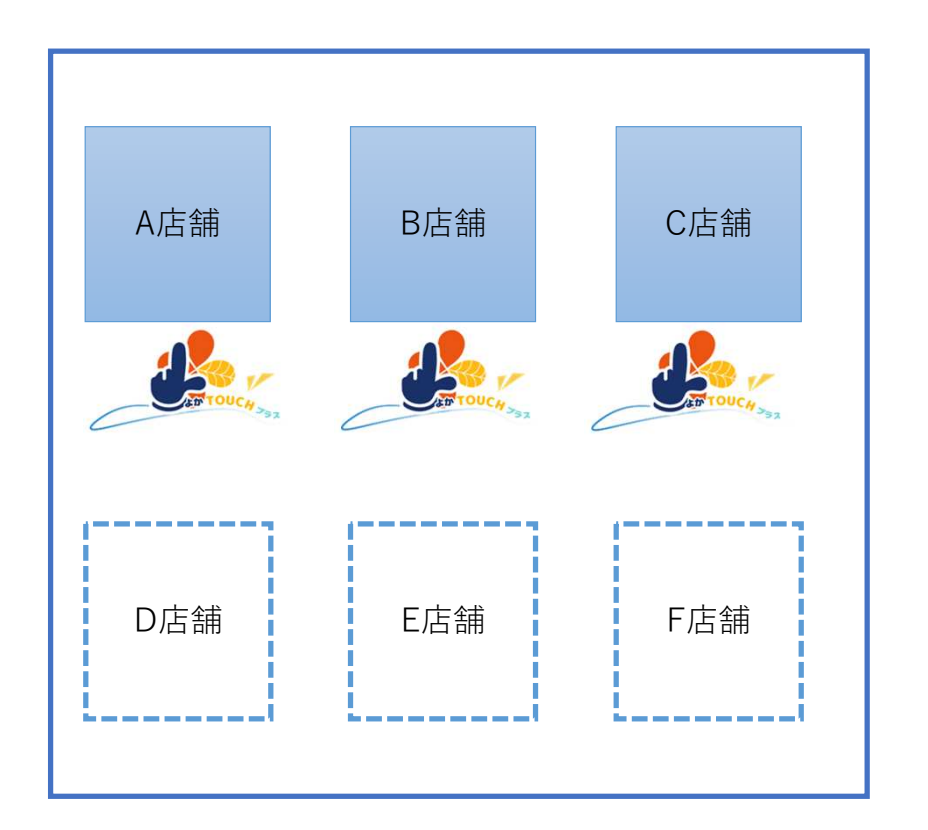

1店舗に1システムの導入となります。

そのため、店舗展開した際でも、システムを止めることなく新店舗への導入が可能です。

1店舗に1システムにすることで、障害が発生した際に 他の店舗への影響を防ぐことができます。

#### システムに関して

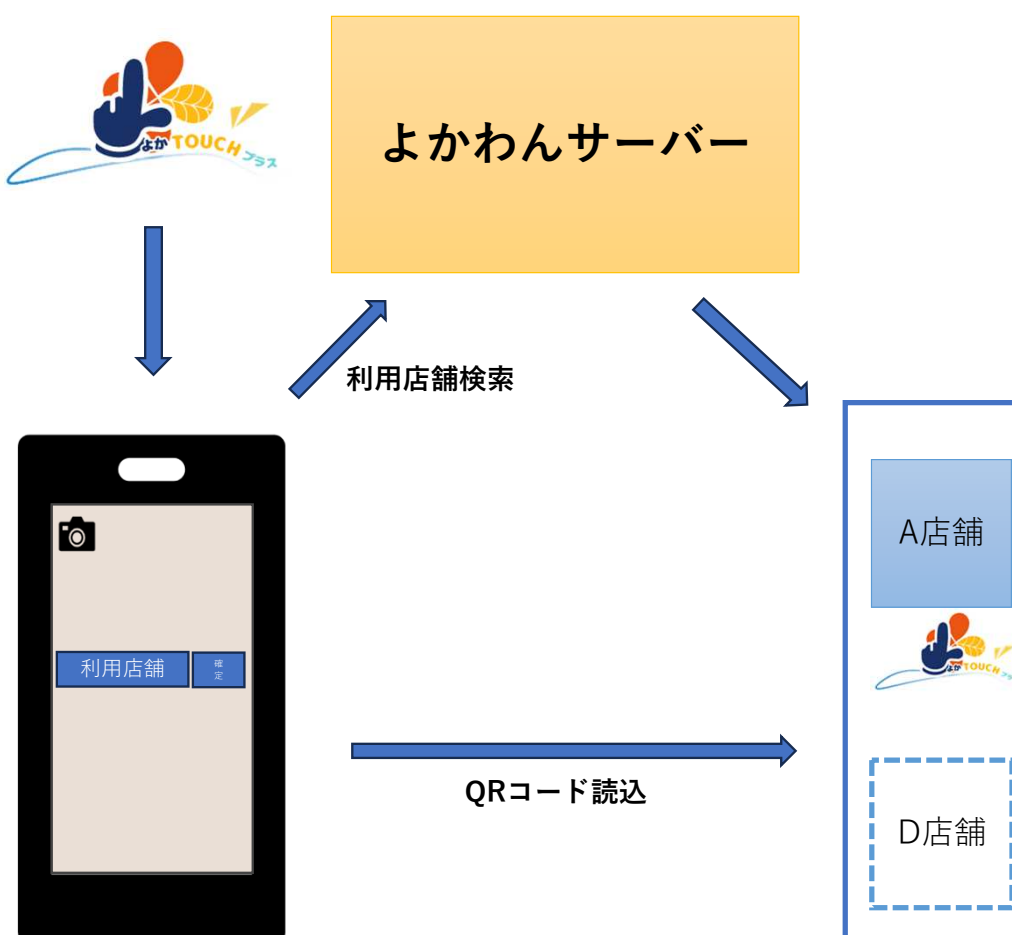

アプリをひらいた際の利用店舗を検索した場合は、 よかわんサーバーを経由します。

利用店舗発行のQRコードを読込んだ場合は、 直接、店舗利用画面へ遷移します。

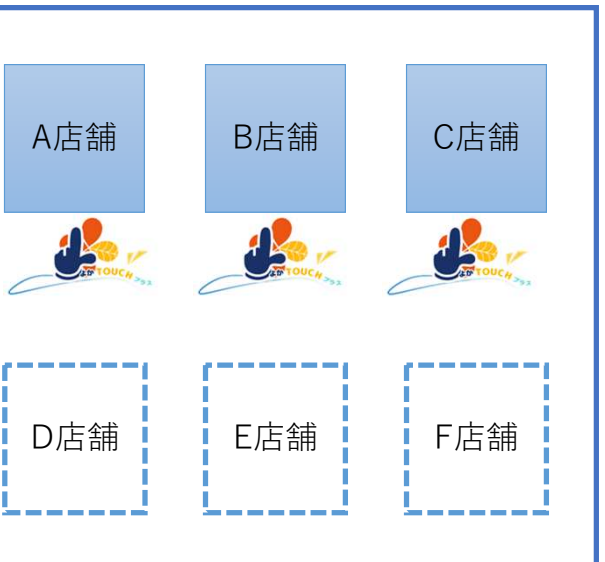

# 今後の展開について

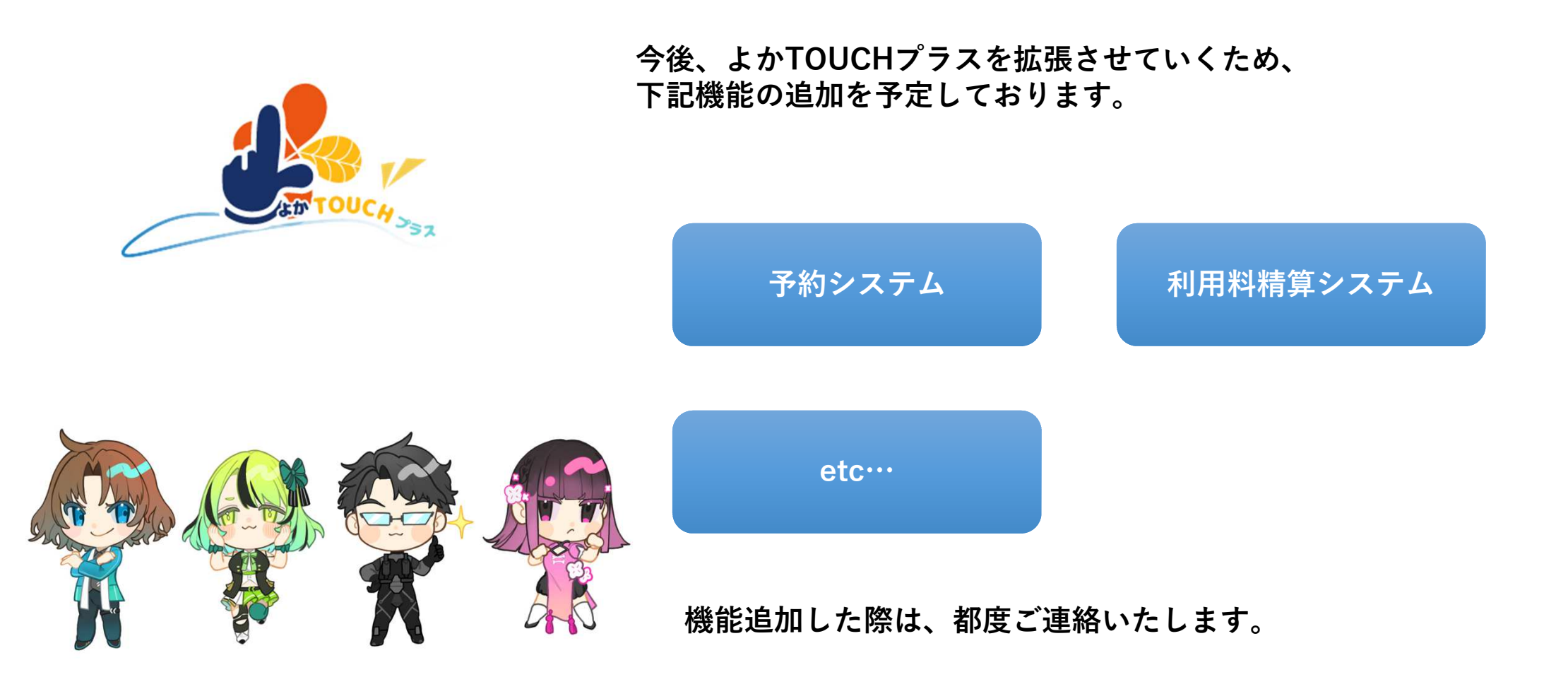